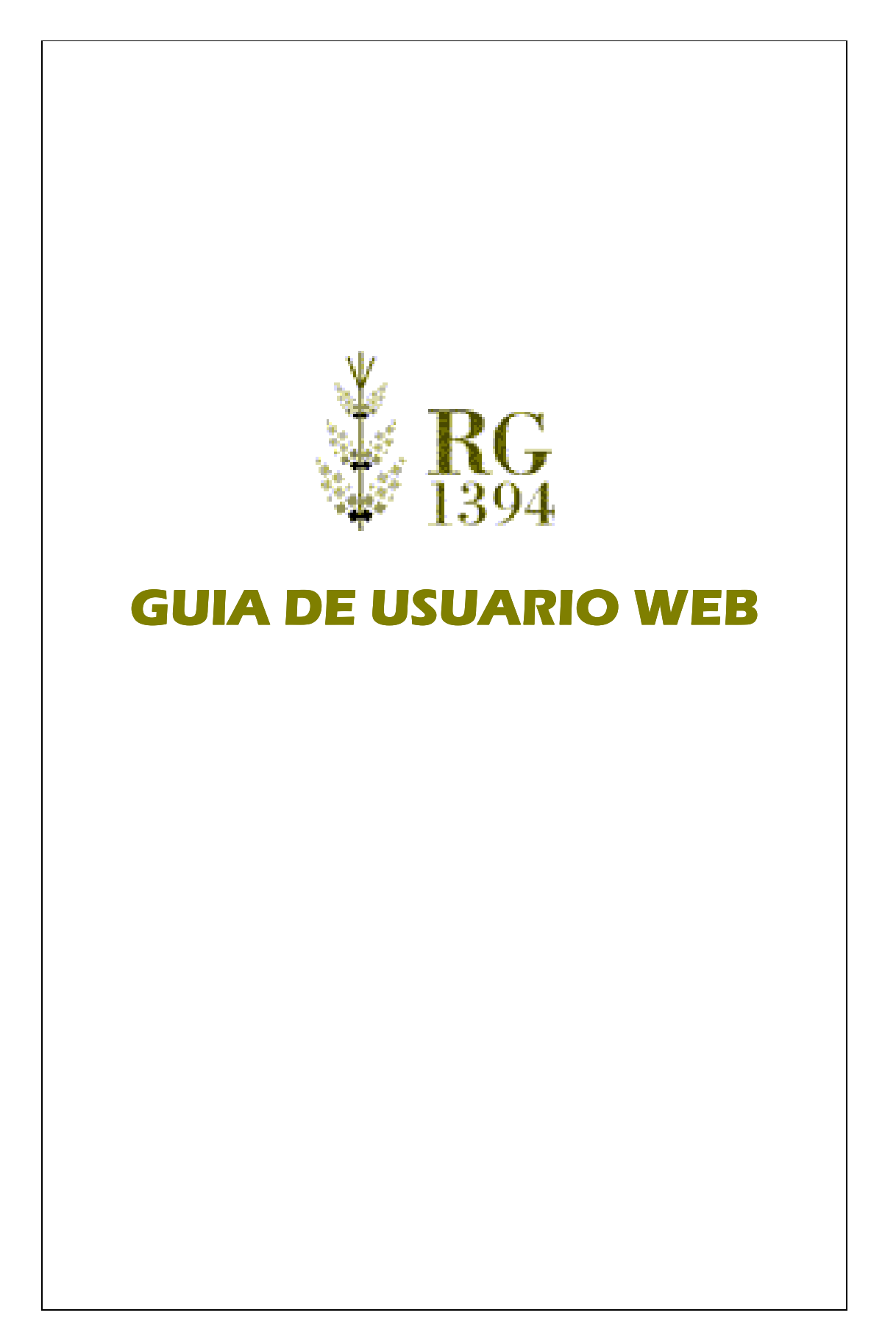

| ¥ DC     | Bolsas de Cereales BAHÍA BLANCA BUENOS AIRES |
|----------|----------------------------------------------|
| KG       | CÓRDOBA ROSARIO SANTIA FE 🛛 🔍 LOG OFF        |
| *#* 1394 | jueves, 22 de mayo de 2003                   |
|          |                                              |
|          | A                                            |
|          |                                              |
|          |                                              |
|          | USUARIO                                      |
|          | сонтрасти                                    |
|          | CONTRASERA                                   |
|          | Aceptar Cancelar Ayuda                       |
|          | Cambiar Contraseña   Olvidé mi Contraseña    |
|          |                                              |
|          |                                              |
|          |                                              |
|          |                                              |
|          |                                              |
|          |                                              |

**Figura 1 – Introduzca su Usuario y Su Contraseña** \* (el usuario deberá ser gestionado por única vez mediante un pedido vía e-mail con el asunto <u>Pedido de</u> <u>Usuario WEB</u> a la dirección <u>info@rg1394.com.ar</u>)

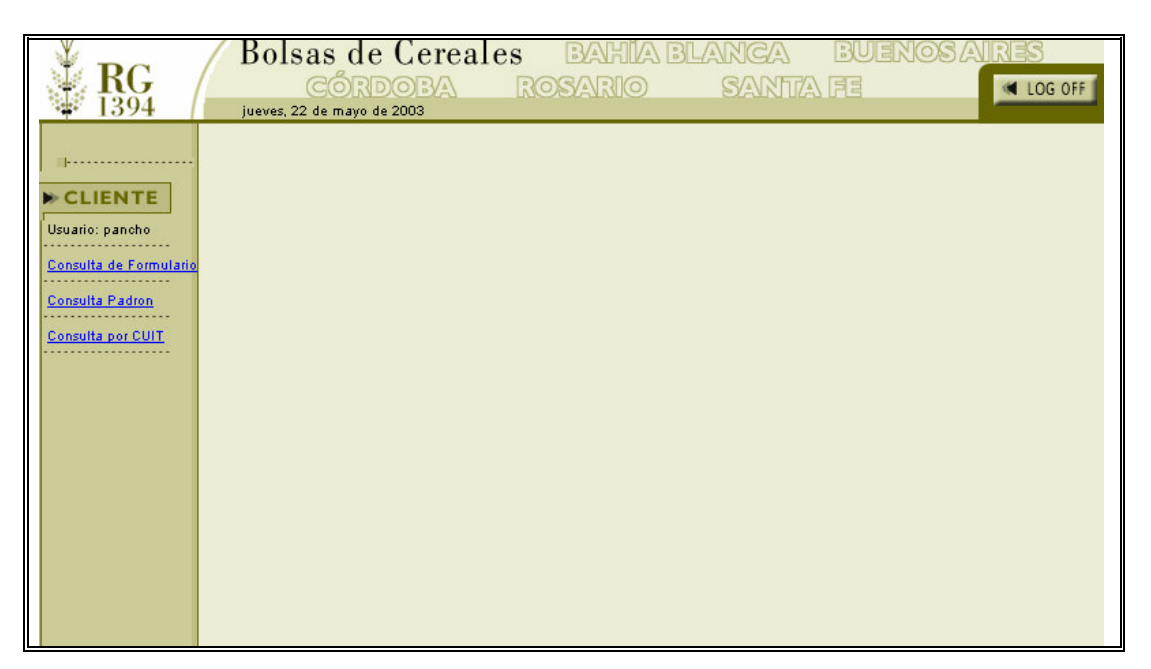

**Figura 2** – Una vez ingresado los datos de Usuario y Contraseña UD tendrá opciones de Consulta de Formularios, Consulta de Padrón y Consulta por CUIT.

|                                                                            | Bolsas de Cereales BAHÍA BLANCA BUENOS AIRES<br>CÓRDOBA ROSARIO SANTA FE |
|----------------------------------------------------------------------------|--------------------------------------------------------------------------|
| CLIENTE                                                                    | jueves, 22 de majo de 2003                                               |
| Usuario: pancho<br><u>Consulta de Formulario</u><br><u>Consulta Padron</u> | INGRESE TIPO DE FORMULARIO: F1116B                                       |
| <u>Consulta por CUIT</u>                                                   | F1116C                                                                   |
|                                                                            | Aceptar Cancelar Ayuda                                                   |
|                                                                            |                                                                          |
|                                                                            |                                                                          |

**Figura 3** – **Consulta de Formulario**. Para realizar la consulta de Formularios haga click en la opción del menú de la Izquierda y allí se le presentará una pantalla para elegir mediante un Combo el Tipo de Formulario a Consultar, pudiendo ser del Tipo B o C. Una vez elegida la opción deberá ingresar el N° de Formulario en particular (N° PRE-impreso)

| <b>RG</b><br>1394                                    | Bolsas de Cereales BAHÍA BLANCA BUENOS AIRES<br>CÓRDOBA ROSARIO SANTA FE (LOG OFF)<br>jueves, 22 de mayo de 2003 |
|------------------------------------------------------|----------------------------------------------------------------------------------------------------|
| <br>▶ CLIENTE                                        | Validar Formulario                                                                                               |
| Usuario: pancho<br><br><u>Consulta de Formulario</u> |                                                                                                    |
| Consulta Padron<br>Consulta por CUIT                 | Tipo Doc D.N.I. ♥ № Agregar >                                                                                    |
|                                                      | < Eliminar                                                                                                    |
|                                                      | Consultar Cancelar Ayuda                                                                                         |
|                                                      |                                                                                                    |

**Figura 4** – **Consulta de Padrón**. Para realizar la consulta del Padrón haga click en la opción del menú de la Izquierda y allí se le presentará una pantalla para ingresar el CUIT del Vendedor y para elegir mediante un Combo el Tipo de Documento y el o los Números correspondientes de los Firmantes del Vendedor. Deberá dar click en agregar

para ingresar los N° de Documentos de los Firmantes. Una vez ingresados dará click en **Consultar** para continuar.

| Ů DC                          | Bolsas de Cereales BAHÍA BLANCA BUENOS AIRES |
|-------------------------------|----------------------------------------------|
| <b>KG</b><br>1394             | CÓRDOBA ROSARIO SANTIA FE                    |
| ÷ 1074                        | jueves, 22 de mayo de 2003                   |
|                               | CONSULTA POR CUIT                            |
| Usuario: pancho               |                                              |
| <u>Consulta de Formulario</u> | INGRESE FECHA DESDE: dd/mm/aaaa              |
| Consulta Padron               |                                              |
| Consulta por CUIT             | INGRESE FECHA HASTA: dd/mm/aaaa              |
|                               |                                              |
|                               | Confirmar Cancelar Ayuda                     |
|                               |                                              |
|                               |                                              |
|                               |                                              |
|                               |                                              |
|                               |                                              |

**Figura 5 – Consulta por CUIT**. Para realizar la consulta por CUIT, deberá seleccionar la opción del Menú. El Sistema le presentará una pantalla para ingresar la Fecha **DESDE** (del tipo dd/mm/aaaa) y la Fecha HASTA (del tipo dd/mm/aaaa). Luego dará click en **Confirmar** para proceder a la Consulta.